# Perfil: SECRETARIO\_GEAF\_EDICAO – ABONO ANUAL

Processo para marcação de ABONO ANUAL a partir de alguma Unidade. Responsabilidade do Secretário da Unidade.

O Secretário de cada Unidade deverá ser cadastrado no sistema CERBERUS para recebimento do perfil de acesso ao Sistema de Gestão de Afastamentos, para a funcionalidade de cadastro de Abono Anual dos militares da lotação correspondente.

Para inserir um Abono Anual no sistema de Gestão de Afastamentos, antes é necessário certificar-se do direito ao usufruto do requerente e obedecer aos tramites internos de cada setor. Recomendamos que o Secretário da Unidade tenha em arquivo um requerimento do interessado com a solicitação, seguido de despacho do Secretário sobre a legalidade da concessão e por último, despacho do TITULAR da unidade autorizando a concessão.

Após todos estes expedientes, acesse o sistema GEAF.

**Passo 1** – Acessar o sistema GEAF no endereço <u>https://www.cbm.df.gov.br/sistemas/geaf/public/</u> ou por meio do link na página de sistemas disponível no portal do CBMDF;

**Passo 2** – Realizar a autenticação no sistema com usuário e senha, sendo que o usuário será o CPF do militar. Selecione o tipo de Afastamento "Listar Abono Anual", será exibida a página conforme a Figura 1, somente o secretário cadastrado terá acesso a esta página;

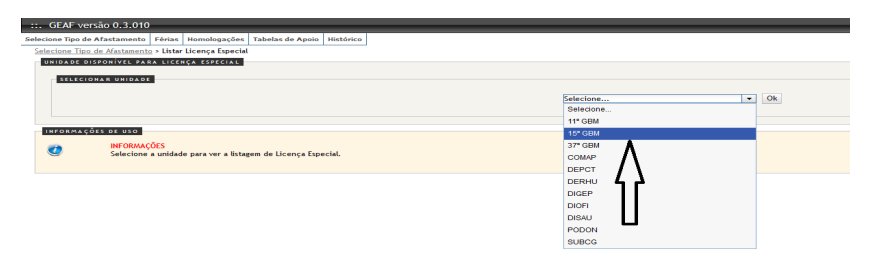

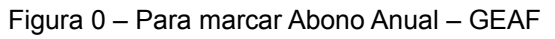

Passo 3 - Selecione a unidade de lotação do requerente conforme demonstrado na figura1.

| ::. GEAF      | F versão 0.3.012                                     |                |                  | _         |                 | _        |              |                         |                         |                         |                       |
|---------------|------------------------------------------------------|----------------|------------------|-----------|-----------------|----------|--------------|-------------------------|-------------------------|-------------------------|-----------------------|
| Ambiente: t   | teste                                                |                |                  |           |                 |          |              |                         |                         |                         |                       |
| Selecione Tij | po de Afastamento Féria                              | s Homologações | Tabelas de Apoio | Histórico |                 |          |              |                         |                         |                         |                       |
| Listar Férias | s Regulamentares                                     |                |                  |           |                 |          |              |                         |                         |                         |                       |
| Status Plane  | ejamento                                             | 1              |                  |           |                 |          |              |                         |                         |                         |                       |
| Listar DSDF   |                                                      |                |                  |           |                 |          | ORDENAR POR: |                         |                         |                         |                       |
| Listar Abone  | star Abono Anual Dirregato Ordenar por: @ Accordence |                |                  |           |                 |          |              |                         |                         |                         |                       |
| Listar Licenç | ça Especial                                          |                |                  |           |                 |          |              | Nome Completo           |                         | © Descendente           |                       |
| Listar Licenç | ça Médica                                            | 1              |                  |           |                 |          |              | Ordenar                 |                         |                         |                       |
| Rascunho er   | m Nota                                               | 1              |                  |           |                 |          |              |                         |                         |                         |                       |
| Listar Afast  | amento en llota                                      | 1              |                  |           |                 |          |              |                         |                         |                         |                       |
|               | U                                                    | -              |                  |           |                 |          |              |                         |                         |                         |                       |
| FIL           | TROS SELECIONADOS                                    |                |                  |           |                 |          |              |                         |                         |                         |                       |
| Nen           | hum filtro selecionado                               |                |                  |           |                 |          |              |                         |                         |                         |                       |
|               |                                                      |                |                  |           |                 |          |              |                         |                         |                         |                       |
| Selec         | nonar todos                                          |                |                  |           |                 |          | la a         |                         | Usufruto Fracionado (1° | Usufruto Fracionado (2' |                       |
|               | Nome Completo                                        | POSTO / GRAD   | siape            | Lotação.  | Função Exercida | Ano Base | Situação     | Usufruto Total          | Periodo)                | Período)                | Status                |
|               | ILDEANE ANTUNES DE CARVALHO                          | <u>1 50T</u>   | 1405077          | DIGEP     |                 | 2013     | DEFERIDO     | 30/09/2014 à 05/10/2014 |                         |                         | AGUARDANDO PUBLICAÇÃO |
| Excluin       | Selecionados Cadastrar                               | Abono Anual    |                  |           |                 |          |              |                         |                         |                         |                       |

Figura 2 – Acessando a funcionalidade Abono Anual – GEAF

**Passo 4 -** Localize a funcionalidade "Listar Abono Anual" conforme figura 2. O sistema abrirá página com relação dos pedidos realizados para a lotação escolhida.

| ::. GEAF versão 0.3.012                           | _                                                                                  | _       |          |                 | _        |              |                         |                                     |                                     |                       |  |
|---------------------------------------------------|------------------------------------------------------------------------------------|---------|----------|-----------------|----------|--------------|-------------------------|-------------------------------------|-------------------------------------|-----------------------|--|
| Ambiente: teste                                   |                                                                                    |         |          |                 |          |              |                         |                                     |                                     |                       |  |
| Selecione Tipo de Afastamento Féria               | lecione Tipo de Afastamento   Férias   Homologações   Tabelas de Apoio   Histórico |         |          |                 |          |              |                         |                                     |                                     |                       |  |
| Listar Férias Regulamentares                      |                                                                                    |         |          |                 |          |              |                         |                                     |                                     |                       |  |
| Status Planejamento                               |                                                                                    |         |          |                 |          |              |                         |                                     |                                     |                       |  |
| Listar DSDF                                       |                                                                                    |         |          |                 |          | ORDENAR POR: |                         |                                     | Direct 7 -                          |                       |  |
| Listar Abono Anual                                |                                                                                    |         |          |                 |          |              | Ordenar por:            |                                     | Ascendente                          |                       |  |
| Listar Licença Especial                           | • •                                                                                |         |          |                 |          |              | Nome Completo           | -                                   | Descendente                         |                       |  |
| Listar Licença Médica                             | ]                                                                                  |         |          |                 |          |              | Ordenar                 |                                     |                                     |                       |  |
| Rascunho em Nota                                  |                                                                                    |         |          |                 |          |              |                         |                                     |                                     |                       |  |
| Listar Afastamento em Nota                        | П                                                                                  |         |          |                 |          |              |                         |                                     |                                     |                       |  |
| FILTROS SELECIONADOS<br>Nenhum filtro selecionado |                                                                                    |         |          |                 |          |              |                         |                                     |                                     |                       |  |
| Selecionar todos                                  | 57                                                                                 |         |          |                 |          |              |                         |                                     |                                     |                       |  |
| Nome Completo                                     | POTTO GRAD                                                                         | Siape   | Lotação. | Função Exercida | Ano Base | Situação     | Usufruto Total          | Usufruto Fracionado (1°<br>Período) | Usufruto Fracionado (2*<br>Período) | Status                |  |
| ILDEANE ANTUNES DE CARVALHO                       | <u>19</u> 0                                                                        | 1405077 | DIGEP    |                 | 2013     | DEFERIDO     | 30/09/2014 À 05/10/2014 |                                     |                                     | AGUARDANDO PUBLICAÇÃO |  |
| Excluir Selecionados Cadastra                     | Excluir Selectionados Cadestrar Abono Anual                                        |         |          |                 |          |              |                         |                                     |                                     |                       |  |

Figura 3 – Acessando a funcionalidade para cadastrar Abono Anual – GEAF

**Passo 5 -** Faça a opção por cadastrar Abono Anual. O sistema deverá abrir página para registro do afastamento.

| ::. GEAF versão 0.3.012                                                                                |       |
|----------------------------------------------------------------------------------------------------|-------|
| mblente: teste<br>jelecione Tipo de Afastamento   Férias   Romologações   Tabelas de Apoio   Histórico | ♪ Tro |
| CADASTRAR ABOND ANUAL                                                                                  |       |
| SIAPE/Nome 🖈<br>ERNANE RUAS NEIVA - 1402576                                                            |       |
|                                                                                                    |       |
| 2015 V                                                                                                 |       |
| Perioso Asano                                                                                          |       |
| Número de Días 🛨                                                                                       |       |
| Inicio de Lauritos et<br>03/09/2014 •<br>Film de Usufruto                                              |       |
| 05/07/2014 • •<br>2* #ERIODO                                                                           |       |
| Número de Días 🛊<br>3<br>Início de Usufruto 🛊                                                          |       |
| 16/10/2014  Fim de Dudruto 18/10/2014                                                                  |       |
| Despacho Secretário 🛊                                                                                  |       |
| De acordo                                                                                              |       |
| Salvar Voltar                                                                                          |       |

Figura 4 - Preenchimento dos requisitos para Abono Anual - GEAF

**Passo 6** – Já na página de registro do afastamento, (figura 4) forneça uma identificação do requerente, faça opção por "Total" sempre que o afastamento tiver usufruto contínuo dos 5 (cinco) dias ou, "Fracionado", quando o afastamento for dividido em duas partes de usufruto distintos. Preencha o restante das informações solicitadas. Importante ressaltar que o registro do afastamento somado ao despacho realizado pelo Secretário assentindo o Abono Anual indica que o militar faz juz ao requerido e o seu Comandante ou Chefe concorda com a concessão.

Clique em "Salvar".

O sistema deverá emitir aviso conforme figura 5.

| ::. GEA                    | F versão 0.3.012                                                                                                    |                |                  |           |                 |          |                       |                                          | _                       |              |                                          |           |
|----------------------------|----------------------------------------------------------------------------------------------------|----------------|------------------|-----------|-----------------|----------|-----------------------|------------------------------------------|-------------------------|--------------|------------------------------------------|-----------|
| mbiente:                   | teste                                                                                                    |                |                  |           |                 |          |                       |                                          |                         |              |                                          |           |
| Selecione T                | ipo de Afastamento Féria                                                                                                    | s Homologações | Tabelas de Apoio | Histórico |                 |          |                       |                                          |                         |              |                                          |           |
| PESQU<br>SE<br>Adi<br>Clic | ISAR ABONO ANUAL<br>LEÇÃO DE FILTROS<br>cionar Filtro<br>que aquí para selecionar filt<br>LIBOS SELECIONADOS<br>hhum filtro selecionad | 70 ¥           |                  |           |                 |          | ORDENAR POR:          | Ordenar por:<br>Nome Completo<br>Ordenar |                         |              | Direção<br>® Ascendente<br>© Descendente |           |
| Solo                       | cionar todos                                                                                                    |                |                  |           |                 |          |                       |                                          |                         |              |                                          |           |
|                            | Nome Completo                                                                                                    | POSTO / GRAD   | Siape            | Lotação.  | Função Exercida | Ano Base | Situação              | Usufruto Total                           | Usufruto Fr<br>Período) | acionado (1° | Usufruto Fracionado (2º<br>Período)      | Status    |
|                            | ERNANE RUAS NELVA                                                                                                    | ST             | 1402576          | DIGEP     |                 | 2015     | Mensagem do sistema   |                                          | 0                       | À 05/09/2014 | 16/10/2014 À 18/10/2014                  |           |
|                            | ILDEANE ANTUNES DE CARVALHO                                                                                                    | <u>1 SGT</u>   | 1405077          | DIGEP     |                 | 2013     | Abono Anual Cadastrac | lo com Sucesso.                          |                         |              |                                          | AGUARDAND |
| Exclui                     | r Selecionados Cadastrar<br>MAÇÕES DE USO                                                                                              | Abono Anual    |                  |           |                 |          | -                     |                                          |                         |              |                                          |           |
|                            | INFORMAÇÕES                                                                                                    |                |                  |           |                 |          |                       |                                          |                         |              |                                          |           |

Figura 5 – Mensagem de cadastro de Abono Anual – GEAF

**Passo 7-** A partir do registro do afastamento no sistema, a autoridade concedente deverá homologar o afastamento para que este possa ser publicado em Boletim Geral conforme demonstra a figura a figura 6 e 7.

| :. GE   | AF versão 0.3.012                                                                            |                    |                 |              |                    |           |                        |                                          |                         |                         |          |                          | Bem-vindo ERN/           | ANE RUAS I  |
|---------|----------------------------------------------------------------------------------------------|--------------------|-----------------|--------------|--------------------|-----------|------------------------|------------------------------------------|-------------------------|-------------------------|----------|--------------------------|--------------------------|-------------|
| biente  | : teste                                                                                      |                    |                 |              |                    |           |                        |                                          |                         |                         |          |                          |                          |             |
| lecione | Tipo de Afastamento Féria                                                                    | is Homologações Ta | abelas de Apoio | Histórico    |                    |           |                        |                                          |                         |                         |          | I rocar senh             | a 🌢 Sair                 | com segurar |
| A       | UISAR ABONO ANUAL<br>ELEÇÃO DE FILTROS<br>dicionar Filtro<br>Bique aqui para selecionar filt | 70 .               |                 |              |                    |           | ORDENAR POR:           | Ordenar por:<br>Nome Completo<br>Ordenar |                         | Direção                 |          | EXPORTAR PARA:           |                          | [           |
| N       | ILTROS SELECIONADOS<br>enhum filtro selecionado                                              |                    |                 |              |                    |           |                        |                                          |                         |                         |          |                          |                          | V           |
|         | Name Campiete                                                                                | 20170 / 5210       | fines           | Laboria      | Function Francista | 100 500   | fiture la              | Duduan Tetal                             | Usufruto Fracionado (1* | Usufruto Fracionado (21 | flatter. | mission de mote Robelles | Wimoro da Bablicacija    | 1.50        |
|         | Home completo                                                                                | POSTO / GRAD       | - and -         | countration. | runçao conteita    | Allo Dale | an company             | ordinato recar                           | Período)                | Período)                |          |                          | Human of the Public ages | T           |
| -       | ERNANE RUAS NELVA                                                                            | 21                 | 1402576         | DIGEP        |                    | 2015      | AGUARDANDO KOMOLOGAÇÃO |                                          | 03/09/2014 A 05/09/2014 | 16/10/2014 à 10/10/2014 |          |                          |                          | 27          |
|         |                                                                                              |                    |                 |              |                    |           |                        |                                          |                         |                         |          |                          |                          |             |

Figura 6 - Acesso à homologação de Abono Anual pela autoridade concedente - GEAF

| iente: teste              |        |              |                  |           |       |
|---------------------------|--------|--------------|------------------|-----------|-------|
| cione Tipo de Afastamento | Férias | Homologações | Tabelas de Apoio | Histórico | ▶ Tro |
|                           |        |              |                  |           |       |
| HOMOLOGAR ABONO ANU       | A L    |              |                  |           |       |
| DADOS MILITARES           |        |              |                  |           |       |
| EDNANE DUAS NEWA - 14     | 02576  |              |                  |           |       |
| ENDARE NOAD HEITA - H     |        |              |                  |           |       |
|                           |        |              |                  |           |       |
| Ano Base                  |        |              |                  |           |       |
| 2015                      |        |              | *                |           |       |
| Período do Abono          |        |              |                  |           |       |
| O lotal @Fracionado       |        |              |                  |           |       |
| PERÍODO DO ABO            | 10     |              |                  |           |       |
| 1º PERÍODO                |        |              |                  |           |       |
| Número de Dias            |        |              |                  |           |       |
| 2<br>Início de Urufrut    | -      |              |                  |           |       |
| 03/09/2014                | ·      |              | *                |           |       |
| Fim de Usufruto           |        |              |                  |           |       |
| 05/09/2014                |        | _            | •                |           |       |
| 2º PERÍODO                |        |              |                  |           |       |
| Número de Dias            |        |              |                  |           |       |
| 3<br>Infoto de Heudeuk    |        |              |                  |           |       |
| 16/10/2014                | 0      |              | *                |           |       |
| Fim de Usufruto           |        |              |                  |           |       |
| 18/10/2014                |        | ᆋᇅ           | -                |           |       |
|                           |        | ~ / /        |                  |           |       |
| Despacho Secretário ★     |        |              |                  |           |       |
| De acordo                 |        | - \ /        |                  |           |       |
| Abono Aceito? +           |        | · · · ·      |                  |           |       |
| €5im                      |        | v            |                  |           |       |
| ○Não                      |        |              |                  |           |       |
| Justificativa 🜟           |        |              | -                |           |       |
| nomorogado para j         | 000110 | ayao         | _                |           |       |
| Salvar Voltar             |        |              |                  |           |       |
| Forta                     |        |              |                  |           |       |
|                           |        |              |                  |           |       |

Figura 7 – Homologação de Abono Anual – GEAF

ersão 0-3-012

**Passo 8 –** Homologado no sistema, o afastamento entrará no planejamento para receber publicação de Boletim Geral.

Ao requerente, caberá a partir da homologação, aguardar a publicação do afastamento em Boletim Geral, sempre a ocorrer em data anterior ao início do usufruto.

DIRETORIA DE GESTÃO DE PESSOAL TUTORIAL DE USO DO SISTEMA GEAF – ABONO ANUAL